**PROCESO DE SOLICITUD** BOLETOS DE CORTESÍAS COLABORADORXS

ticketmaster

etmaster

## PASO 1 RECIBIRÁS UN CORREO DE CONVOCATORIA

Indicándote el evento en el que puedes participar. Ahí encontrarás generales del mismo: día(s), sede, horario(s) disponibles y número de boletos que puedes solicitar. Si estás interesadx, solo debes dar clic en el botón que se despliega en el correo para solicitarlos. Hola SILVA ZARAS, KARLA XIMENA:

**PORTANTE!** Los boletos que solicites:

Son de uso exclusivo para ti, familia y/o amigxs.

Está prohibida su reventa bajo la sanción de rescisión laboral y consecuencias legales correspondientes, sin perjuicio que el o los boletos sea(n) Invalidado(s).

Sin cambio o reposición por ninguna circunstancia

o podrán ser utilizados con fines publicitarios, promocionales o propósito comercial alguno.

#### REMIND GNP EN PARQUE BICENTENARIO COMX EL PRÓXIMO SÁBADO 22 DE ABRIL A LAS 13:00 HRS

ESTAS CORTESÍAS SE ENTREGARÁN POR TICKETFAST Y ESTARÁ HABILITADO HASTA HOY A LAS 20:00 HRS.

Boletos por persona: 2

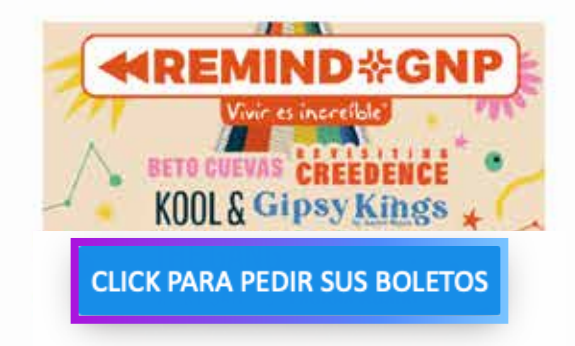

### PASO 2 INGRESA AL SISTEMA DE BOLETOS DE CORTESÍA PARA COLABORADORES

Ahí deberás ingresar tu número de colaborador(x) y dar clic en "PROCESAR" para que tu solicitud sea enviada.

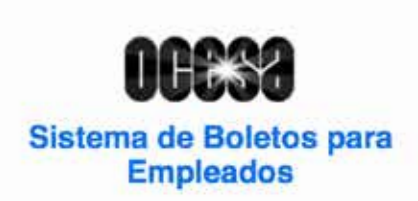

Número de empleado

Campo requerido

PROCESAR

# **PASO 3** EL SISTEMA TE MOSTRARÁ LAS REGLAS

Si estás segurx de asistir al evento, da clic en "QUIERO BOLETOS". Si no estás segurx de utilizarlos, da clic en "CANCELAR" para dar oportunidad a otrxs de disfrutar del evento.

Considera que si en 3 minutos no das clic en ninguna de las opciones, el sistema te "sancionará" y no podrás participar en esa convocatoria, ni en la próxima.

### **PASO 4** RECIBIRÁS UN CÓDIGO DE CONFIRMACIÓN

Si elegiste participar por los boletos, recibirás un código, cópialo y da clic en el botón "IR A TICKETMASTER" para continuar con tu solicitud.

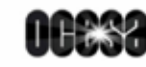

#### Aviso

Felicidades, tu solicitud ha sido procesada

Si no estás seguro de ocupar estos boletos, haz clic en el botón CANCELAR y no te harás acreedor a las sanciones establecidas.

En caso contrario, da clic en el botón QUIERO BOLETOS y te será asignado un código de promoción para que lo registres en la liga anexa de Ticketmaster.

Recuerda que cuentas con 3 minutos a partir de esta solicitud para adquirir tus boletos, de lo contrario serán asignados a los colaboradores que se encuentren en lista de espera.

QUIERO BOLETOS

CANCELAR

Cerra

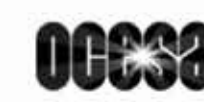

#### Aviso

Éste es tu código de promoción, cópialo y da clic en Ir a Ticketmaster para Adquirir tus boletos.

Password

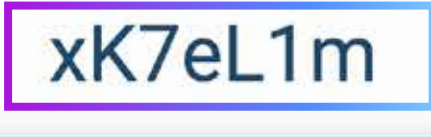

IR A TICKETMASTER

Corran

# PASO 5 SELECCIONA EL EVENTO Y/O FECHA DEL MISMO

Si es un evento de varios días, deberás elegir el día que deseas asistir; en algunos casos eligirás tus asientos. Desbloquea tu promoción pegando el código que habías copiado (para avanzar selecciona la opción de entrega "Boleto digital").

### **PASO 6** INGRESA A TU CUENTA DE TICKETMASTER

Si aún no la tienes, deberás crear una cuenta. Ten a la mano tu número de certificado TM y NIP que recibiste por correo electrónico de parte de Recursos Humanos.

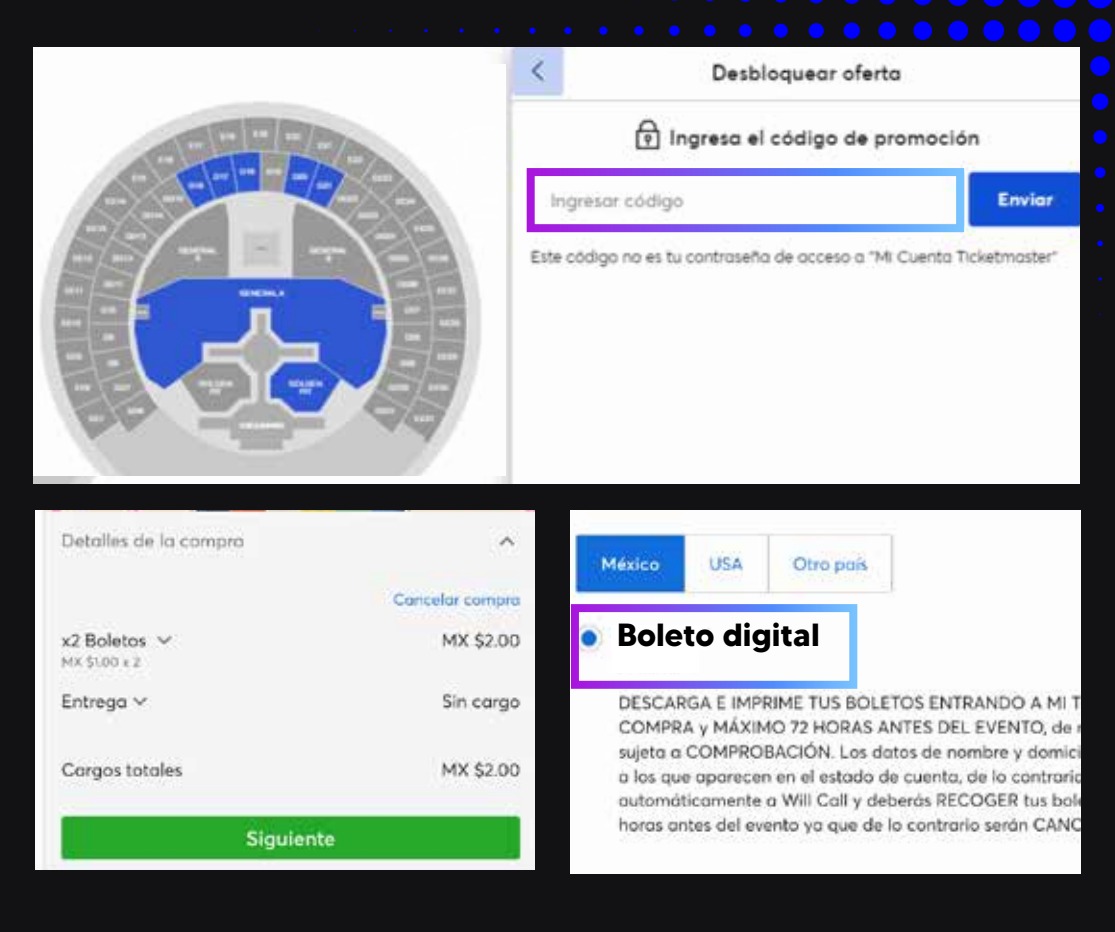

| Iniciar sesión                          |   |   |  |
|-----------------------------------------|---|---|--|
| ¿Nuevo en Ticketmaster? Crea una cuenta | • |   |  |
|                                         | • |   |  |
| Correo Electrónico                      | • |   |  |
|                                         | • |   |  |
|                                         | • |   |  |
| Contrasena                              |   |   |  |
| MOSTRAR                                 |   |   |  |
|                                         |   | Õ |  |

# **PASO 7** INGRESA TU CERTIFICADO DE TM Y NIP

Una vez que llegues a la pantalla "Redimir Tarjeta de Regalo", ingresa tu número de certificado TM y NIP.

| Redimir Tarjeta de Regalo         |                       |         |
|-----------------------------------|-----------------------|---------|
| Puedes redimir hasta 5 Tarjetas c | de Regalo por compra. |         |
| Número *                          |                       | - NIP * |
|                                   |                       |         |

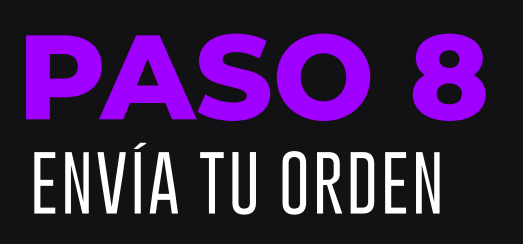

Da clic en enviar orden y tu solicitud se habrá completado. Tus boletos los podrás visualizar dentro de tu cuenta de Ticketmaster en "Mis eventos".

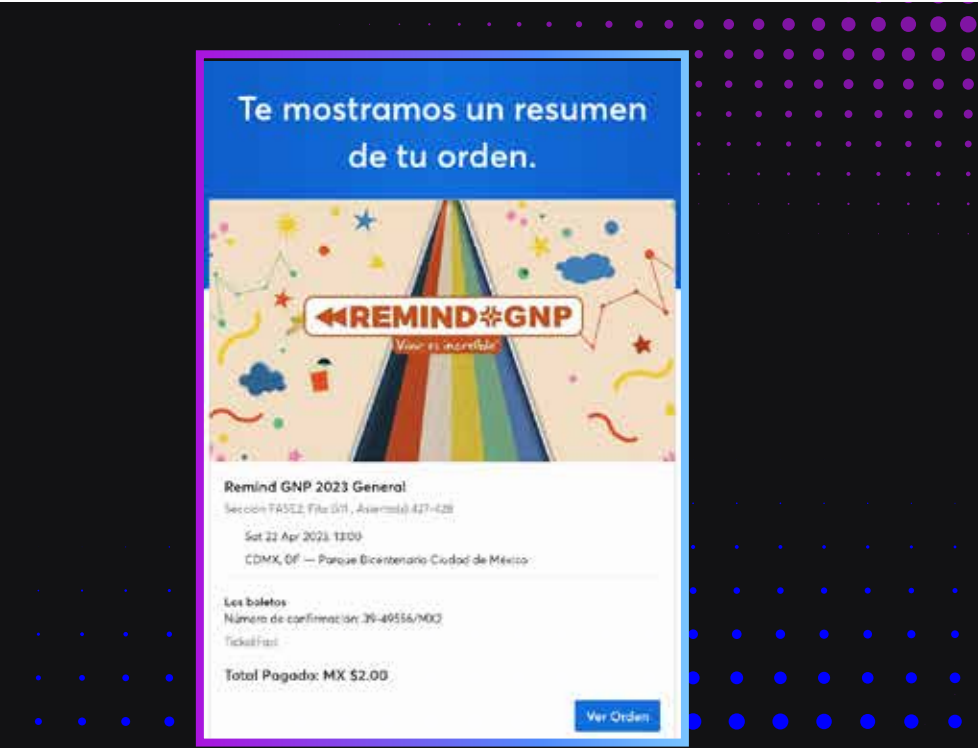

# INFORMACIÓN ADICIONAL

#### **Ticketmaster SafeTix como parte del proceso de solicitud de boletos**

Descarga la App de Ticketmaster MX en tu celular e inicia sesión con tu cuenta, o bien crea una. Si solicitaste y obtuviste boletos, los podrás encontrar en la sección: "Mis Eventos". Para acceder al evento deberás mostrar desde tu App o Wallet, el código de barras. No serán aceptadas capturas de pantalla ni video de los boletos. Si deseas conocer más sobre SafeTix <u>haz clic aquí</u>.

Si los boletos que solicitaste son para alguien más, deberás transferirlos desde tu cuenta Ticketmaster. <u>Haz clic aquí</u> para conocer cómo hacerlo.

| Convocatoria de boleto en duro                                                                                                    |  |  |  |  |  |  |
|----------------------------------------------------------------------------------------------------|--|--|--|--|--|--|
|                                                                                                    |  |  |  |  |  |  |
| <ol> <li>En determinadas ocasiones, los boletos se entregarán de forma física (boleto en duro), con las<br/>instrucciones para poder recogerlos (lugar, horario y persona responsable de la entrega).</li> <li>Recibirás un segundo correo con un código QR adjunto, el cual deberás presentar en tu celular<br/>o impreso, para canjear tus boletos el día y horario indicados.</li> </ol> |  |  |  |  |  |  |
|                                                                                                    |  |  |  |  |  |  |
|                                                                                                    |  |  |  |  |  |  |
|                                                                                                    |  |  |  |  |  |  |
|                                                                                                    |  |  |  |  |  |  |
|                                                                                                    |  |  |  |  |  |  |
|                                                                                                    |  |  |  |  |  |  |
|                                                                                                    |  |  |  |  |  |  |
|                                                                                                    |  |  |  |  |  |  |
|                                                                                                    |  |  |  |  |  |  |
|                                                                                                    |  |  |  |  |  |  |

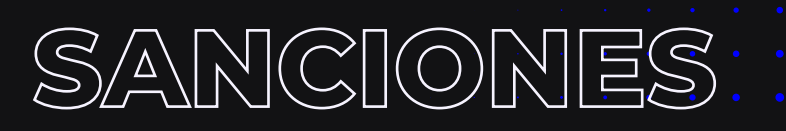

Considera que para continuar con este beneficio es tu responsabilidad hacer buen uso de este. Estas son algunas sanciones que se pueden presentar:

No concluir el proceso de adquisición y/o no utilizar los boletos

· No recibirás la siguiente convocatoria.

Beneficiarix principal o terceros den uso indebido a los boletos (comercialización o uso para fines publicitarios)

· Amonestación escrita cuando proceda.

En caso de detectar uso inadecuado de los boletos serás acreedor(x) a una suspensión indefinida de las convocatorias.
 Rescisión de contrato individual de trabajo, sin responsabilidad laboral para la empresa. Lo anterior con independencia de las responsabilidades civiles y penales a que hubiere lugar, en el entendido que la empresa podrá ejercer las acciones que legalmente considere convenientes.